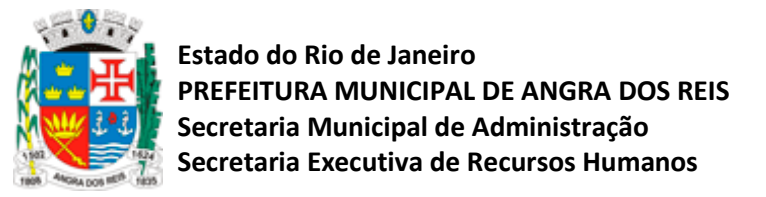

# ENVIO DIGITAL DE DOCUMENTAÇÕES PELO PORTAL DO SERVIDOR Basta acessar o link: http://portaldoservidor.angra.rj.gov.br

| . <b>Т</b>    | - 0                       | ique             | em                                           | FIOCESSOS Autilitistiativos                                                    | "                                   | eraouxer e Germades                                |  |
|---------------|---------------------------|------------------|----------------------------------------------|--------------------------------------------------------------------------------|-------------------------------------|----------------------------------------------------|--|
| Últimas       | Inform                    | nações           |                                              |                                                                                | >>                                  | Estágio Curricular                                 |  |
| egislações, O | rdens de S                | ervico e Normati | izações                                      |                                                                                | >>                                  | Estágio Probatório                                 |  |
| Data          | Número                    | Tine             | Desc                                         | leže .                                                                         | >>                                  | Exoneração/Demissão                                |  |
| Data          | Humero                    | TIPO             | Desc                                         | içao                                                                           | >>                                  | Férias                                             |  |
| 08/10/2020    | 00001                     | Ordem de         | Regu                                         | amenta a utilização da erramenta eletrônica para requerimentos                 |                                     |                                                    |  |
|               |                           | Serviço          | admi                                         | ustrativos.                                                                    | >>                                  | Inativos e Pensionistas                            |  |
| 08/04/2020    | 11616                     | Decreto          | Regu                                         | amenta a Movimentação de Pessoal                                               | >> Legislações Ordens de Serviços e |                                                    |  |
| 05/02/2019    | 03839                     | Lei              | Cont                                         | atação de Pessoal pela Administração Direta e Indireta, por tempo determinado. |                                     | Normatizações                                      |  |
| 05/10/2007    | 01857                     | Lei              | PCCF                                         | - Magistério da Rede de Ensino Municipal.                                      | >>                                  | Licenças/Afastamentos                              |  |
| 26/05/2006    | 01683                     | Lei              | PCCS                                         | - Administração Direta, Autarquias e Fundações                                 | >>                                  | Nomeações e Designações                            |  |
| Ver todos     |                           |                  |                                              |                                                                                | >>                                  | PCCR - Plano de Cargos, Carreiras o<br>Remuneração |  |
| formativos    |                           |                  |                                              |                                                                                | >>                                  | Pensão Alimenticia                                 |  |
| Data          | Tipo                      |                  |                                              | Observação                                                                     | >>                                  | Processos Administrativos                          |  |
| 26/02/2021    | INFORMATIVO RH 001/2021   |                  | 021                                          | Informe de Rendimento disponível em 01/03/2021                                 |                                     | Quadro Permanente                                  |  |
| 22/02/2021    | MEMOCIRCULAR 002/SAD/2021 |                  | AD/2021                                      | Alteração de Endereço empresa GL                                               |                                     | Requerimentos                                      |  |
| 11/02/2021    | CIRCULAR 001/SAD/2021     |                  | 21                                           | Pedido de cancelamento ou alteração de férias                                  |                                     | Tabela Salarial e Desontos                         |  |
| 02/12/2020    | MEMORANDO 1044/SAD/2020   |                  | 0/2020                                       | Entrega do Boletim de Frequéncia impreterivelmente até o dia 09/12/2020.       |                                     | Compulsórios                                       |  |
|               |                           |                  | Benderstein der eine der erfellte verstennte |                                                                                |                                     |                                                    |  |

# 1º Clique em Processos Administrativos

#### 2º Clique em Abertura de Processo Digital

| Portal do Servido                                                                                                    | or                                                                                                    | Boletim Oficial Contato                            |
|----------------------------------------------------------------------------------------------------|----------------------------------------------------------------------------------------------------|----------------------------------------------------|
| Processos Administrati                                                                                                    | vos                                                                                                    |                                                    |
| Leia atentamente os procedimentos para a abertura de processos ad<br>seu pedido com eficiência.                                         | ministrativos no meio físico e digital, para que consiga executa                                                | Abonos, Adicionais e Gratificações     Administa   |
| MEIO FISICO                                                                                                    | MEIO DIGITAL                                                                                                    | W Restlicion                                       |
| Neste arquivo consta os processos que deverão ser requeridos<br>fisicamente, através da abertura no Protocolo da Prefeitura e           | Neste arquivo consta os processos que deverão ser<br>requeridos digitalmente, através da abertura via sistema e | Calendário                                         |
| anca onde encontrar o menu expircativo de como funciona cada<br>procedimento.                                                           | cada procedimento.                                                                                              | » Cessões                                          |
| - Meio Físico 🛓                                                                                                    | - Meio Digital 👗                                                                                                | >> Concursos e Processo Seletivos                  |
|                                                                                                    |                                                                                                    | >> Contracheque, Boletim e Informe                 |
| Abertura de Processo Físico                                                                                                    |                                                                                                    | >> e-Social e Certidões                            |
| Aberburg de Pressene Disitel                                                                                                    |                                                                                                    | >> Estágio Curricular                              |
| <ul> <li>Abertura de Processo Digital</li> </ul>                                                                                        |                                                                                                    | >> Estágio Probatório                              |
| <ul> <li>Consulta de Processo Físico e Digital</li> </ul>                                                                               |                                                                                                    | >> Exoneração/Demíssão                             |
| Neste caso a solicitação deverá ser reaberta com as devidas corre                                                                       | 39<br>des. »                                                                                                    | Clique para abrir seu Processo                     |
| A quem se destina:                                                                                                    | 39                                                                                                    | Licenças/Afastamentos                              |
| A todos os requerentes que desejam abrir processos administrativo<br>Pessoas.                                                           | Nomeações e Designações                                                                                         |                                                    |
| Legislação:                                                                                                    | *                                                                                                    | PCCR - Plano de Cargos, Carreiras e<br>Remuneração |
| Ordem de Serviço 001/2020/SUGEP - BO 1234 DE 08/10/2020.                                                                                | >>                                                                                                    | Pensão Alimenticia                                 |
| Art. 5º Caberá as Unidades Administrativas prestarem apoio na ela<br>administrativa do requerimento digital, sempre que o servidor nece | boração e acompanhamento a cada etapa de movimentação<br>ssitar.                                                | Processos Administrativos                          |
| Art. 7*. As Unidades Administrativas sempre que acharem necessá                                                                         | rios poderão agendar com a Superintendência de Gestão de                                                        | Quadro Permanente                                  |
| Pessoas para retirada de eventuais dúvidas a respeito do sistema.                                                                       |                                                                                                    | Beouvimentos                                       |

Consulta de Processo Físico e Digital

ANUAL com o passo a passo a ser seguido. Clique para Abrir seu Processo Digital

#### SECRETARIA EXECUTIVA DE RECURSOS HUMANOS

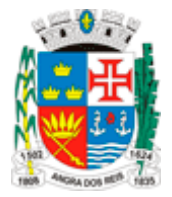

Estado do Rio de Janeiro PREFEITURA MUNICIPAL DE ANGRA DOS REIS Secretaria Municipal de Administração Secretaria Executiva de Recursos Humanos INFORMATIVO RH 002/2022

4º Clique em tipo de solicitação na caixa: Com Identificação.

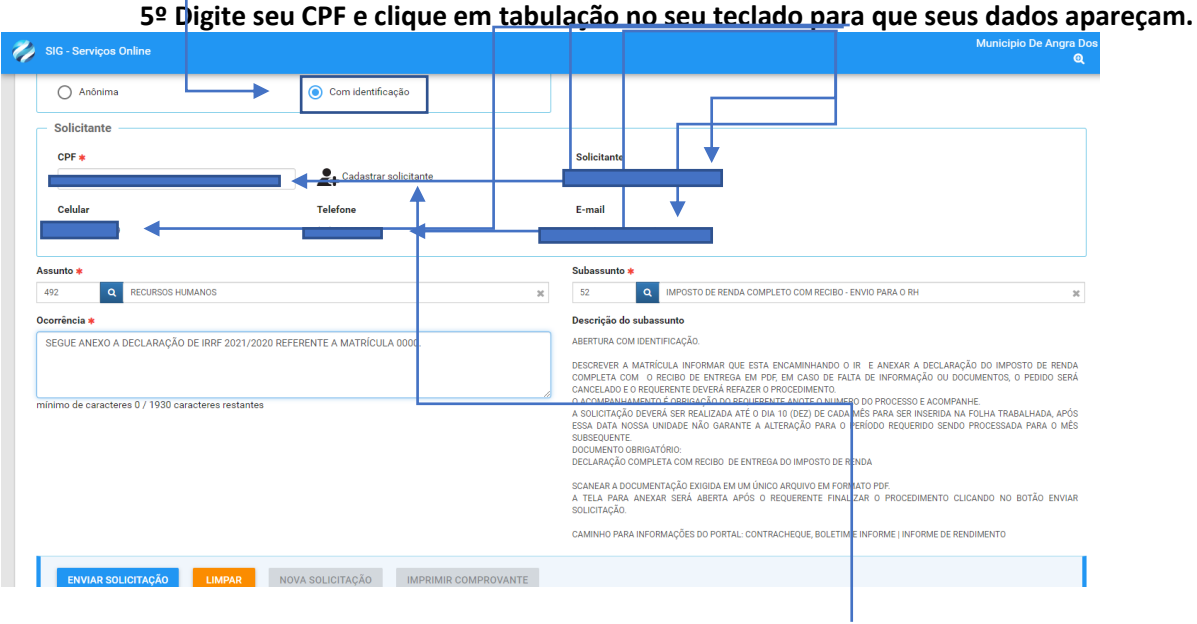

6º Caso seja o primeiro cadastro clique em cadastrar solicitante.

7º Ao Clicar no ícone abrirá esta tela que deverá ser preenchida e Salva. OBSERVE SE O E-MAIL PESSOAL SE ENCONTRA CORRETO, POIS TODO ANDAMENTO SERÁ ENCAMINHADO APENAS A ELE QUANDO SE TRATAR DE PROCESSO SIGILOSO.

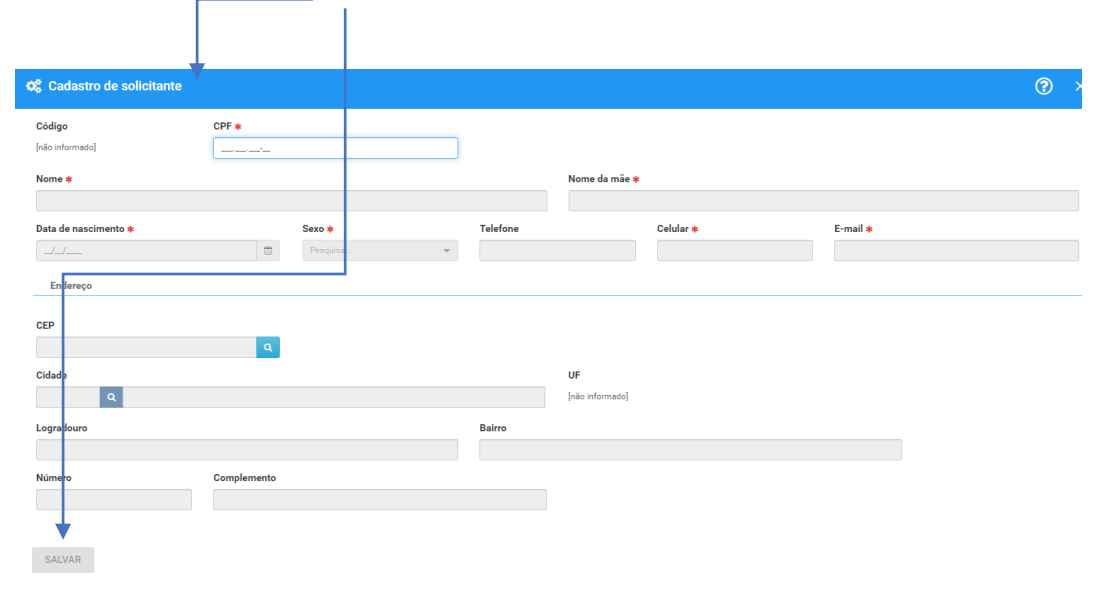

#### SECRETARIA EXECUTIVA DE RECURSOS HUMANOS

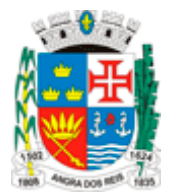

Estado do Rio de Janeiro PREFEITURA MUNICIPAL DE ANGRA DOS REIS Secretaria Municipal de Administração Secretaria Executiva de Recursos Humanos

8º Após o Cadastro do Solicitante, retorne a tela de Cadastro, digite seu CPF e clique em tabulação no seu teclado para que seus dados apareçam.

| SIG - Serviços Online                    |                                                        |       | Municipio De Angra Dos<br>Q                                                                                                    |
|------------------------------------------|--------------------------------------------------------|-------|----------------------------------------------------------------------------------------------------|
| 🔿 Anônima                                | Com identificação                                      |       |                                                                                                    |
| Solicitante                              |                                                        |       |                                                                                                    |
| CPF *                                    |                                                        |       | Solicitante                                                                                                    |
|                                          | Cadastrar solicitante                                  |       |                                                                                                    |
| Celular                                  | Telefone                                               |       | E-mail                                                                                                    |
|                                          |                                                        |       |                                                                                                    |
| Assunto *                                |                                                        |       | Subassunto *                                                                                                    |
| 492 Q RECURSOS HUMANOS                   |                                                        | ж     | 52 Q IMPOSTO DE RENDA COMPLETO COM RECIBO - ENVIO PARA O RH                                                                                                    |
| Ocorrência *                             |                                                        |       | Descrição do subassunto                                                                                                    |
| SEGUE ANEXO A DECLARAÇÃO DE IRRF         | 2021/2020 REFERENTE A MATRÍCULA 0000.                  |       | ABERTURA COM IDENTIFICAÇÃO.                                                                                                    |
|                                          | 1                                                      |       | DESCREVER A MATRÍCULA INFORMAR QUE ESTA ENCAMINHANDO O IR E ANEXAR A DECLARAÇÃO DO IMPOSTO DE RENDA<br>COMPLETA COM O RECIBO DE INTREGA EM PDF, EM CASO DE FALTA DE INFORMAÇÃO OU DOCUMENTOS, O PEDIDO SERÁ                        |
| mínimo de caracteres 0 / 1930 caracteres | restantes                                              | 10    | CANCELADO E O REQUERENTE DEVERA REFAZER O PROCEDIMENTO.<br>O ACOMPANHAMENTO É OBRIGAÇÃO DO REQUERENTE ANOTE O NUMERO DO PROCESSO E ACOMPANHE.                                                                                      |
|                                          |                                                        |       | A SOLICITAÇÃO DEVERA SER REALZADA ATE O DIA 10 (DEZ) DE CADA MES PARA SER INSERIDA NA FOLHA TRABALHADA, APOS<br>ESSA DATA NOSSA UNIDADE NÃU GARANTE A ALTERAÇÃO PARA O PERÍODO REQUERIDO SENDO PROCESSADA PARA O MÊS<br>OUPERENTER |
|                                          |                                                        |       | SUBSEQUENTE.<br>DOCUMENTO OBRIGATÓRIO:<br>DECLARAGÃO COMPLETA COM DE UNO. DE ENTREGA DO IMPOSTO DE BENDA                                                                                                    |
|                                          |                                                        |       | SCANEAR A DOCUMENTAÇÃO EXIGIDA EM UM ÚNICO AROUIVO EM FORMATO PDE                                                                                                    |
|                                          |                                                        |       | A TELA PARA ANEXAR SERÁ ABERTA APÓS O REQUERENTE FINALIZAR O PROCEDIMENTO CLICANDO NO BOTÃO ENVIAR<br>SOLICITAÇÃO.                                                                                                    |
|                                          |                                                        |       | CAMINHO PARA INFORMAÇÕES DO PORTAL: CONTRACHEQUE, BOLETIM E INFORME   INFORME DE RENDIMENTO                                                                                                    |
|                                          |                                                        |       |                                                                                                    |
| ENVIAR SOLICITAÇÃO                       | IF <mark>AR</mark> NOVA SOLICITAÇÃO IMPRIMIR COMPROVAN | NTE   |                                                                                                    |
|                                          | -                                                      |       |                                                                                                    |
|                                          |                                                        |       |                                                                                                    |
|                                          |                                                        |       | TE                                                                                                    |
| TO. SELECIONE OF                         | ASSON O DISPONIVEL IN                                  | 14 31 |                                                                                                    |
|                                          |                                                        |       |                                                                                                    |
|                                          | <b>↓</b>                                               |       |                                                                                                    |
|                                          |                                                        |       | 14                                                                                                    |
| SUNTO. SELECION                          | E O SOBASSONTO QUE L                                   | 7956  | JA                                                                                                    |
|                                          |                                                        |       |                                                                                                    |
|                                          |                                                        |       | ADAMICCAO NONAE CONADUETO E A COLICITAÇÃO                                                                                                    |
| <b>KENCIA: DESCREVA</b>                  | SUA MATRICULA. DATA                                    | A DE  | ADIVISSAU, NUME CUMPLETU E A SULICITAÇÃO                                                                                                    |
| KENCIA: DESCREVA                         | SUA MATRICULA, DATA                                    | A PE  | ADIVIISSAU, NUIVIE CUMPLETU E A SULICITAÇÃO                                                                                                    |
| RENCIA: DESCREVA<br>QUERIDA.             | SUA MATRICULA, DATA                                    | A DE  | ADMISSAU, NUME COMPLETO E A SULICITAÇÃO                                                                                                    |
| RENCIA: DESCREVA<br>QUERIDA.             | A SUA MATRICULA, DATA                                  | A DE  | ADMISSAU, NUME COMPLETO E A SULICITAÇÃO                                                                                                    |
| RENCIA: DESCREVA<br>QUERIDA.             | A SUA MATRICULA, DATA                                  |       | ADMISSAU, NUME COMPLETO E A SULICITAÇAU                                                                                                    |
| RENCIA: DESCREVA                         |                                                        | R A   | ADMISSAO, NOME COMPLETO E A SOLICITAÇÃO<br>ATENTAMENTE A DESCRIÇÃO DO SUBASSUM                                                                                                    |

## ASSUNTOS COM ABERTURA DISPONÍVEIS AO SERVIDOR NO MOMENTO:

- **492 PMAR RECURSOS HUMANOS**
- 507 PMAR MEDICINA DO TRABALHO
- 513 SAAE MEDICINA DO TRABALHO

SECRETARIA EXECUTIVA DE RECURSOS HUMANOS Rua Cônegos Bittencourt, 108 – Centro – Angra dos Reis Portal: <u>http://portaldoservidor.angra.rj.gov.br/</u>

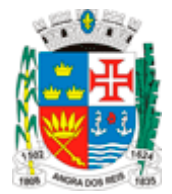

Estado do Rio de Janeiro PREFEITURA MUNICIPAL DE ANGRA DOS REIS Secretaria Municipal de Administração Secretaria Executiva de Recursos Humanos

#### PARA ANEXAR O DOCUMENTO OBRIGATÓRIO

APÓS PREENCHER AS INFORMAÇÕES DA TELA ANTERIOR, CLIQUE EM "ENVIAR SOLICITAÇÃO", ASSIM APARECERÁ A CAIXA DE DIALOGO COM A SEGUINTE PERGUNTA: "DESEJA ANEXAR DOCUMENTOS NA SOLICITAÇÃO" – CLIQUE EM "SIM"

| SIG - Serviços Online                                                                                            | Municipio De Angra                                                                                                    |
|----------------------------------------------------------------------------------------------------|----------------------------------------------------------------------------------------------------|
| Anônima     Oronimine     Com     Solicitante     Deseja anexar docu  CPF *                                      | rumentos na solicitação?                                                                                                    |
| 135 591 14780         24 Ca           Celular         Telefone           (24) 99949 5329         (24) 99949 5329 | Sim Nio<br>rray letras mr@gmail.com                                                                                                    |
| 492 Q RECURSOS HUMANOS                                                                                           | Subassunto *<br>52 Q IMPOSTO DE RENDA COMPLETO COM RECIBO - ENVIO PARA O RH                                                                                                    |
| orrência •<br>SEGUE ANEXO A DECLARAÇÃO DE IRRF 2021/2020 REFERENTE A MARINOULA 0000.                             | Descrição do subassunto<br>ABERTURA COM IDENTIFICAÇÃO.<br>DESCREVER A MATRÍCULA INFORMAR QUE ESTA ENCAMINHANDO O IR: E ANEXAR A DECLARAÇÃO DO IMPOSTO DE RENDA<br>COMPLETA COM O RECIDIO DE ENTREGA EM POR EM CASO DE FAITA DE INFORMAÇÃO OU DOCUMENTOS, O PEDIDO SERÁ<br>CANCELADO E O REQUERENTE VENTE REALIZER ANT EO INFORMENTO DE PROCESSO E ACOMPANHE<br>A SUCIENÇÃO DEVENÍA SER REALIZADA AT O DINO TO DEZID ÓC DAM DE SPARA SER INEGRIDA NA ROLHA TRABALHADA, APOL<br>ESSIS DATA NOSA UNIDADE NÃO GARANTE A ALTEMIÇÃO PARA O PERIODO REQUERIDO SENIO PROCESSADA PARA O ME<br>SUBSEQUENTE<br>DOCUMENTO BENGALATÓRIO<br>DE CLARAÇÃO COMPLETA COM RECIDO DE ENTREGA DO IMPOSTO DE RENDA |
|                                                                                                    | SCANEAR A DOCUMENTAÇÃO EXIGUA EM UM ÚNICO ARQUIVO EM FORMATO POF.<br>A TELA PARA ANEXAR SERÁ ABERTA APÓS O REQUERENTE FINALIZAR O PROCEDIMENTO CLICANDO NO BOTÃO ENVIAR<br>SOLICITAÇÃO.                                                                                                    |

### 9º Clique aqui para anexar seu DOCUMENTO OBRIGATÓRIO, este arquivo deverá estar em pdf.

INFORMATIVO RH 002/2022

| ← → C A Não seguro   172.16.0.20:8080/sig/app.html#/servicosonline/ouvidoria | 🖈 🖶 Anônima 🗄                                                                                                    |
|------------------------------------------------------------------------------|----------------------------------------------------------------------------------------------------|
|                                                                              | Município De Angra Dos Reis                                                                                        |
| ත්දී Anexos da solicitação                                                   | ⑦ × .                                                                                                    |
| Arraste os arquivos até aquí ou clique para fazer un ord<br>Extensões:       | Selecione os documentos a ser anexado com a solicitação.                                                           |
| N° Solicitacao N° Item Arquivo                                               | 0                                                                                                    |
| Nenhum                                                                       | arquivo anexado                                                                                                    |
| 4                                                                            |                                                                                                    |
| SAIR                                                                         |                                                                                                    |
|                                                                              | A TELA PARA ANEXAR SERÁ ABERTA APÓS O REQUERENTE FINALIZAR O PROCEDIMENTO CLICANDO NO BOTÃO ENVIAR<br>SOLICITAÇÃO. |
|                                                                              | CAMINHO PARA INFORMAÇÕES DO PORTAL-CONTRACHEQUE, BOLETIM E INFORME   INFORME DE RENDIMENTO                         |
| ENVIAR SOLICITAÇÃO LIMPAR NOVA SOLICITAÇÃO IMPRIMIR COMPROVANTE              |                                                                                                    |

#### SECRETARIA EXECUTIVA DE RECURSOS HUMANOS

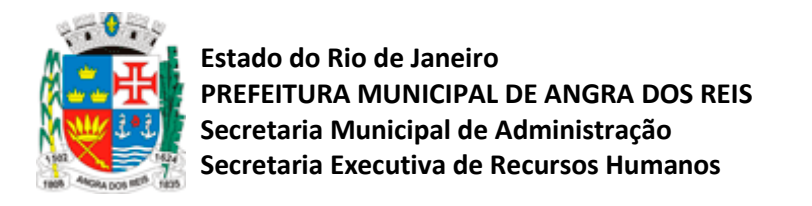

APÓS ANEXAR, CLIQUE EM SAIR.

|        | C 🔺 Não seguro   | o   172.16. <mark>)</mark> .20 | 38080/sig/app.html#/servicosonline/ouvidoria                                                                   | 🖈 😁 Anônima                                                                                          |
|--------|------------------|--------------------------------|----------------------------------------------------------------------------------------------------|----------------------------------------------------------------------------------------------------|
| 010    | Consisse Online  |                                |                                                                                                    | Municipio De Angra Dos Re                                                                            |
| ŝ A    | nexos da solicit | ação                           |                                                                                                    | ? ×                                                                                                  |
|        |                  | () Arras                       | te os arquivos até aqui ou clique para fazer upload Extensões:                                                 | olicitação.                                                                                          |
| N٥     | Solicitacao Nº I | Item                           | Arquivo                                                                                                    | •                                                                                                    |
| 224    | 8 224            | 18                             | 24756_04032021103043.pdf                                                                                       | · · · · · · · · · · · · · · · · · · ·                                                                |
|        |                  |                                |                                                                                                    |                                                                                                    |
| 4      |                  |                                |                                                                                                    |                                                                                                    |
| ۲      | 7<br>SAIR        |                                |                                                                                                    | , *<br>, *                                                                                           |
| ۲<br>S | SAIR             | _                              | A TELA PARA ANEXAR SERÁ ABERTA APÓS O REQUERE<br>SOLIOTAÇÃO.                                                   | NTE FINALIZAR O PROCEDIMENTO CUICANOO NO BOTÃO ENVIAR                                                |
| ۹<br>S | SAIR             |                                | A TELA PARA ANEXAR SERÁ ABERTA APÓS O REQUERE<br>SOLUTAÇÃO.<br>CAMINHO PARA INFORMAÇÕES DO PORTAL: CONTRACHEQU | NTE FINALIZAR O PROCEDIMENTO CUICANDO NO BOTÃO ENVIAR<br>E, BOLETIM E INFORME [INFORME DE RENDIMENTO |

10º Abrirá uma tela com detalhes da confirmação da solicitação. Clique em imprimir.

| cos de concepción de concepción de<br>Concepción de concepción de concepción de concepción de concepción de concepción de concepción de concepción de | Municipio De Angra Dos F                                                                                           |
|----------------------------------------------------------------------------------------------------|----------------------------------------------------------------------------------------------------|
| 😋 Detalhes da solicitação                                                                                                    | @ ×                                                                                                    |
|                                                                                                    |                                                                                                    |
| Solicitação enviada com sucesso!                                                                                                    |                                                                                                    |
| N° solicitação                                                                                                    | Data solicitação                                                                                                   |
| 2248                                                                                                    | 04/03/2021                                                                                                    |
| Assunto                                                                                                    | Subassunto                                                                                                    |
| 492 - RECURSOS HUMANOS                                                                                                    | 52 - IMPOSTO DE RENDA COMPLETO COM RECIBO - ENVIO PARA O RH                                                        |
| Solicitante                                                                                                    | Prazo para resposta                                                                                                |
| MAYARA DO NASCIMENTO ROSA                                                                                                    | [não informado]                                                                                                    |
| Ocorrência                                                                                                    |                                                                                                    |
| SEGUE ANEXO A DECLARAÇÃO DE IRRF 2021/2020 REFERENTE A MATRÍCULA 0000.                                                                                                    |                                                                                                    |
| * Anote o número da solicitação, ou imprima a mesma para efetuar o acompanhamento on-lin <mark>o</mark> .                                                                                                    |                                                                                                    |
|                                                                                                    |                                                                                                    |
| IMPRIMIR PDF                                                                                                    |                                                                                                    |
|                                                                                                    |                                                                                                    |
|                                                                                                    |                                                                                                    |
|                                                                                                    | A TELA PARA ANEXAR SERÁ ABERTA APÓS O REQUERENTE FINALIZAR O PROCEDIMENTO CLICANDO NO BOTÃO ENVIAR<br>SOLICITAÇÃO. |
|                                                                                                    | CAMINHO PARA INFORMAÇÕES DO PORTAL: CONTRACHEQUE, BOLETIM E INFORME J INFORME DE RENDIMENTO                        |
|                                                                                                    |                                                                                                    |

SECRETARIA EXECUTIVA DE RECURSOS HUMANOS

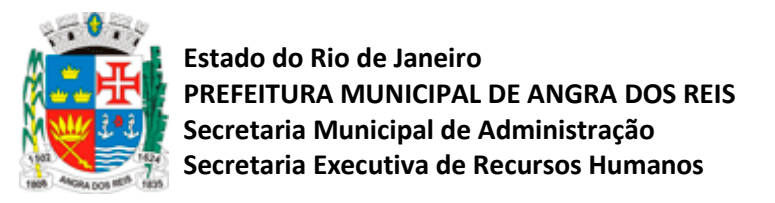

ABRIRÁ UM RELATÓRIO COMO NÚMERO DO PROCESSO DIGITAL.

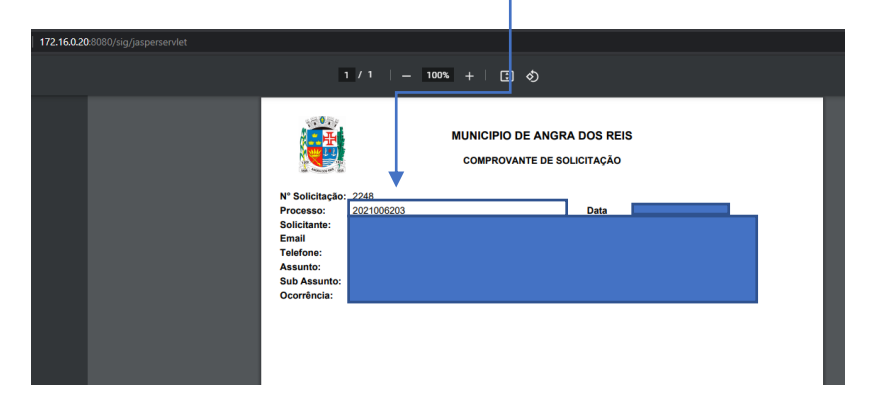

Com o número gerado é possível acompanhar todo andamento e despachos realizados e ainda verificar se o arquivo em pdf foi devidamente anexado em seu processo, este acompanhamento se dará através apenas pelo seu E-MAIL PESSOAL em caso de processo sigiloso ou pela consulta do sistema e e-mail pessoal em caso de não sigiloso.

É obrigatório que após a abertura de qualquer processo digital o servidor verifique se o anexo esta correto e se esta Secretaria forneceu algum tipo de informação de correção ou de novo envio de arquivo, ATRAVÉS DO SEU E-MAIL PESSOAL.

A abertura do processo NÃO GARANTE o cumprimento da obrigação junto a esta Prefeitura ou o atendimento de qualquer solicitação, tendo em vista, que a abertura pode não ter sido realizada corretamente.

Apenas com a finalização do processo e o devido retorno VIA E-MAIL(sigiloso ou não sigiloso) e/ou via sistema (não sigiloso) é possível garantir que não haverá problemas financeiros gerados por pendências ou erros.

CASO NÃO CONSIGA REALIZAR A ABERTURA COM AS ORIENTAÇÕES DISPONIBILIZADAS, COMPAREÇA A SECRETARIA DE RECURSOS HUMANOS PARA ORIENTAÇÃO EM NOSSA RECEPÇÃO, VOCE SERÁ MUITO BEM ATENDIDO E ENSINADO.